## Guida configurazione stampante

## Accoppiamento bluetooth alla stampante

Per ritrovare la stampante assicurarsi di aver attivato il bluetooth nel proprio dispositivo. Verificare che l'icona del bluetooth (quella cerchiata in rosso) sia attiva (o colorata). In caso contrario cliccarci sopra ed attendere che si colori, ad indicare che il bluetooth è stato attivato.

## NOTA PER ZQ511

La stampante Zebra ZQ511 ha un sistema di sicurezza per cui non è sempre disponibile l'associazione del dispositivo via bluetooth. Per accoppiare il dispositivo tenere premuto per qualche secondo il bottone del caricamente carta

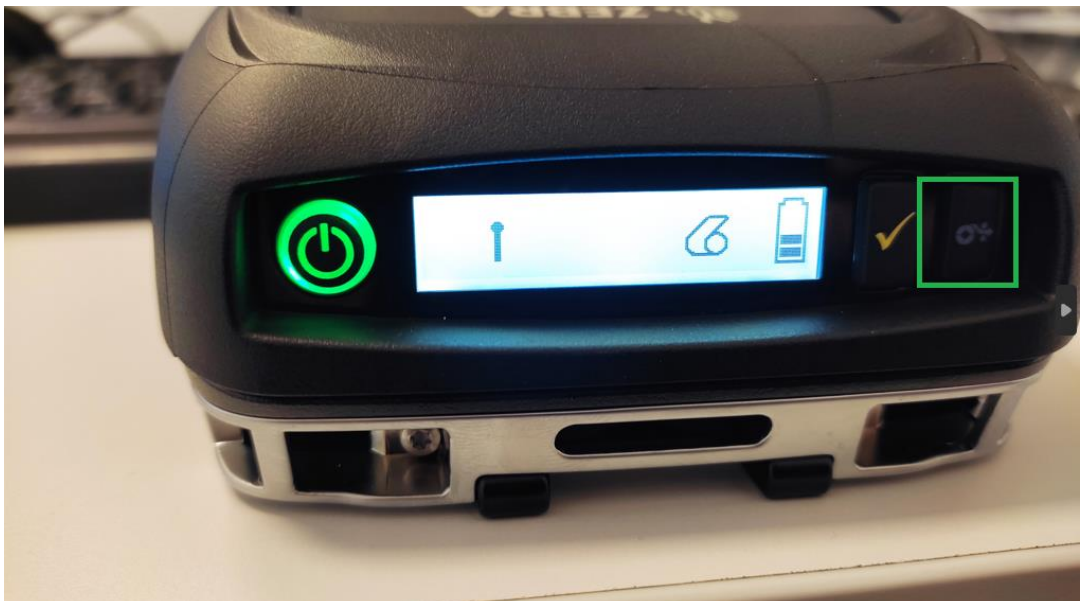

A questo punto inizierà a lampeggiare il simbolo bluetooth sul display della stampante

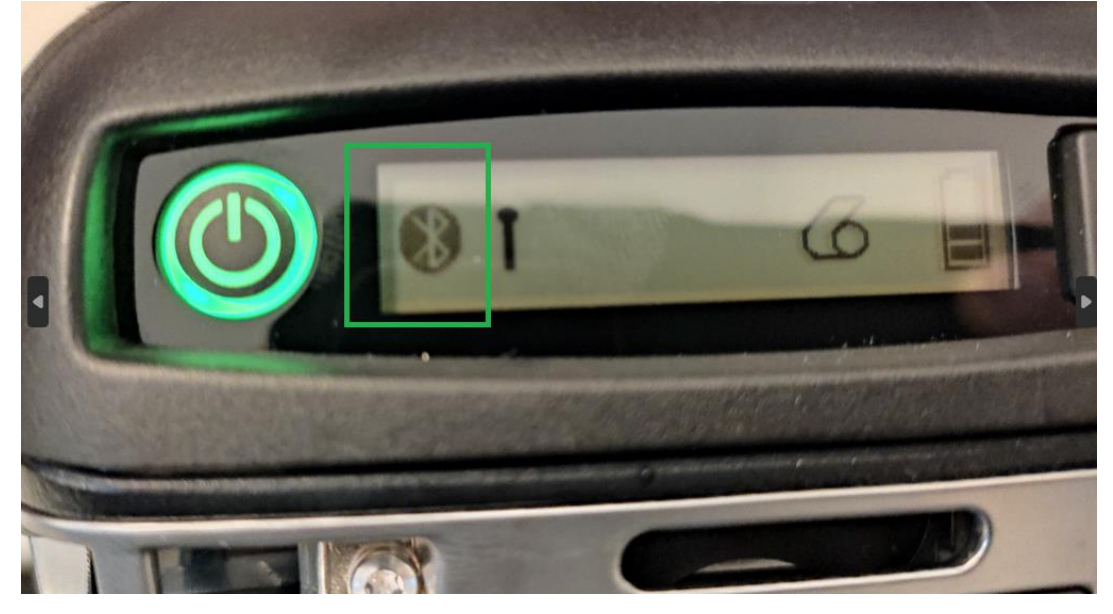

Mentre il simbolo bluetooth è lampeggiante sarà possibile accoppiare il dispositivo. Si seleziona il dispositivo tra quelli in elenco sul nostro telefono e sul display della stampante comparirà un codice, che verrà visualizzato anche sul display del telefono.

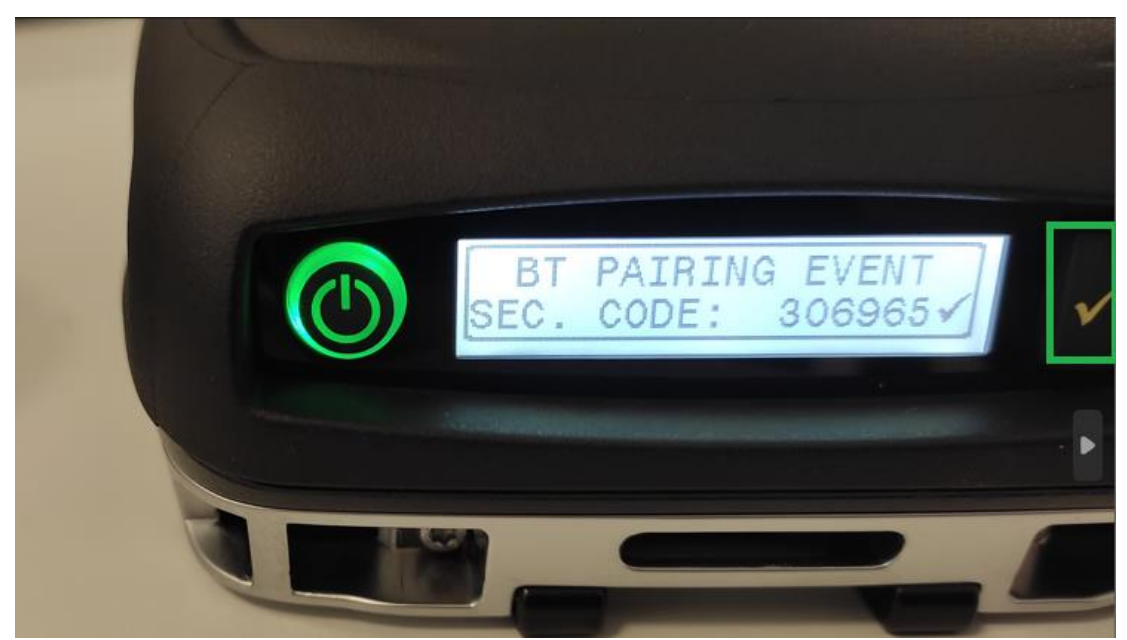

A questo punto cliccare il tasto spunta sulla stampante per associare il dispositivo

Video ufficiale zebra per l'accoppiamento dispositivo: https://www.youtube.com/watch?v=uKch5VL5nuc

## Configurazione e collegamento alla stampante

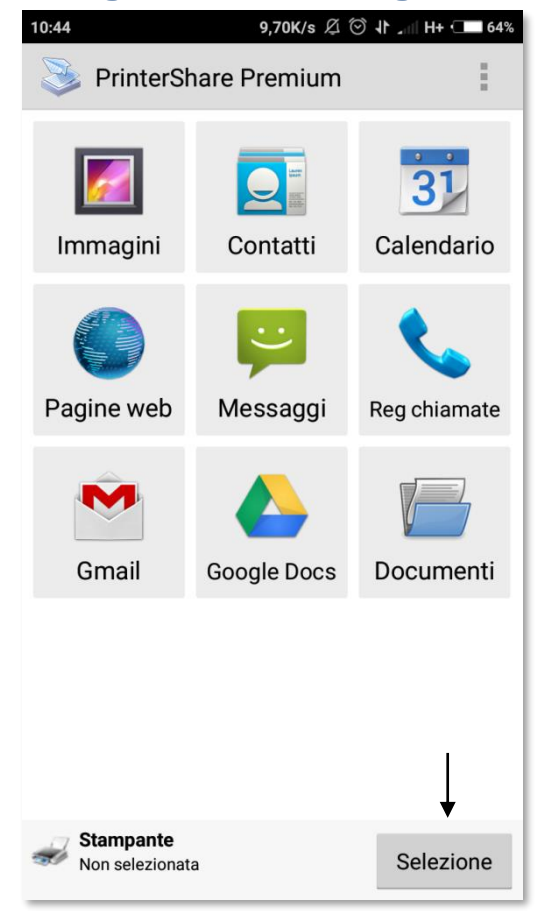

Per accedere alla stampante Bluetooth è necessario aver installata l'applicazione PrinterShare.

L'applicazione si presenta come l'immagine qui a fianco. Cliccare sul bottone <u>Selezione</u> posizionato in fondo alla schermata, per agganciare la stampante bluetooth e consentire la configurazione. Scegliere l'opzione stampante Locale – Bluetooth. Per ritrovare la stampante assicurarsi di aver attivato il bluetooth nel proprio dispositivo.

| 📚 Seleziona stampante |                          |
|-----------------------|--------------------------|
| ((;)) Locale - WiFi   |                          |
| *                     | Locale - Bluetooth 🛛 🗕 🗕 |
| Ŷ                     | Locale - USB             |
| P                     | Stampante Google Cloud   |
| 무                     | Stampante remota         |

Per farlo trascinare dalla parte alta del display verso il basso. Così facendo scenderà una tendina delle opzioni rapide simile a quella della foto sottostante.

In caso contrario cliccarci sopra ed attendere che si colori, ad

indicare che il bluetooth è stato attivato.

Nel caso il bluetooth del dispositivo sia spento o la stampante non sia funzionante o spenta, l'applicazione PrinterShare potrebbe restituire un messaggio di errore simile al seguente:

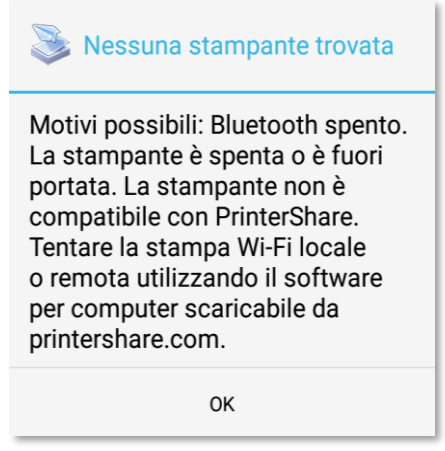

In questo caso verificare di nuovo lo stato del bluetooth che sia attivo. Se quest'ultimo è acceso verificare lo stato della stampante. Per essere attiva deve avere un indicatore colorato lampeggiante o fisso. Se fosse spento cliccare per qualche secondo il bottone di accenzione ed attendere che l'indicatore colorato si stabilizzi.

Tornare sull'applicazione PrinterShare e cliccare nuovamente su Selezione. Cliccare sul bottone Locale – Bluetooth e si dovrebbe presentare una schermata come quella sottostante.

| 10:45 0,07K/s * 오 ⓒ 다 네 H+ - 63%<br>Stampanti locali | 10:45 0,00K/s \$ 오 ⓒ 다 네 4G - 63%<br>Stampanti locali                    |
|------------------------------------------------------|--------------------------------------------------------------------------|
|                                                      | Bluetooth Printer<br>00:22:58:3A:CF:23                                   |
|                                                      |                                                                          |
|                                                      |                                                                          |
|                                                      |                                                                          |
|                                                      |                                                                          |
|                                                      |                                                                          |
|                                                      |                                                                          |
| Analisi<br>Locale - Bluetooth                        | Trovate 1 stampanti Cerca stampante   Locale - Bluetooth Cerca stampante |

Qui verranno elencati tutti i dispositivi bluetooth agganciabili con il proprio dispositivo. Scegliere Bluetooth Printer (riquadrato nell'immagine soprastante in rosso).

Nel caso si stia configurando per la prima volta il dispositivo con la stampante, potrebbe essere necessario selezionare il driver per permettere ai due dispositivi di comunicare tra di loro.

Cliccare sul bottone Selezione manuale. Così facendo si aprirà una lista di driver specifici per alcune stampanti. Fra questi scegliere la directory nominata Generic (foto sottostante). Scegliere poi l'opzione Generic Zebra mobile e di seguito Generic Zebra mobile printer(CPCL).

| 11:06 0,19K/s \$ 久 ⓒ 사 대비 4G 💶 60% | 11:06 0,00K/s 孝 Ø ⓒ 사 and 4G 💶 60%  |
|------------------------------------|-------------------------------------|
| 📚 Scegli modello stampante         | 📚 Scegli modello stampante          |
| Canon                              | Ceneric Brother Inkjet              |
| Citizen                            | F Generic Canon                     |
| Compaq                             | 🣁 Generic Epson                     |
| DEC                                | Ceneric PCL                         |
| DNP                                | 🣂 Generic Zebra mobile ←            |
| Epson                              | Generic AirPrint (UNIRAST)          |
| Fujifilm                           | Generic Datamax O'Neil microFlash   |
| Fujitsu                            | Generic Eltron mobile printer (EPL) |
| Generic 🔶                          | Generic Fujitsu mobile printer      |
| Gestetner                          | Generic GWP-80 Mini Printer         |
| HP                                 | Generic HP Sprocket                 |
| ІВМ                                | Generic OKI ML (9 pin dot matrix)   |
| F Infotec                          | Generic PostScript Level 2          |
| KODAK                              | Generic Woosim mobile printer       |

Richiesto intervento utente

Driver stampante non trovato.

condividere la stampante tramite Windows o il servizio integrato

'Condivisione stampante' di Mac,

utilizzando il software scaricato

Selezione manuale

da www.printershare.com.

Annulla

Selezionalo manualmente.

Nota: è anche possibile

Alla fine di questa operazione la stampante deve risultare collegata correttamente e pronta per stampare.